## **CONGRESSO AIE 2020**

### **ISTRUZIONI PER LA PRENOTAZIONE ALBERGHIERA**

#### 1. Andare sul sito internet: <u>https://ie20.ie20.it/</u>

Inserire nome utente (prima riga): GUEST e password (seconda riga): Aie2020\$

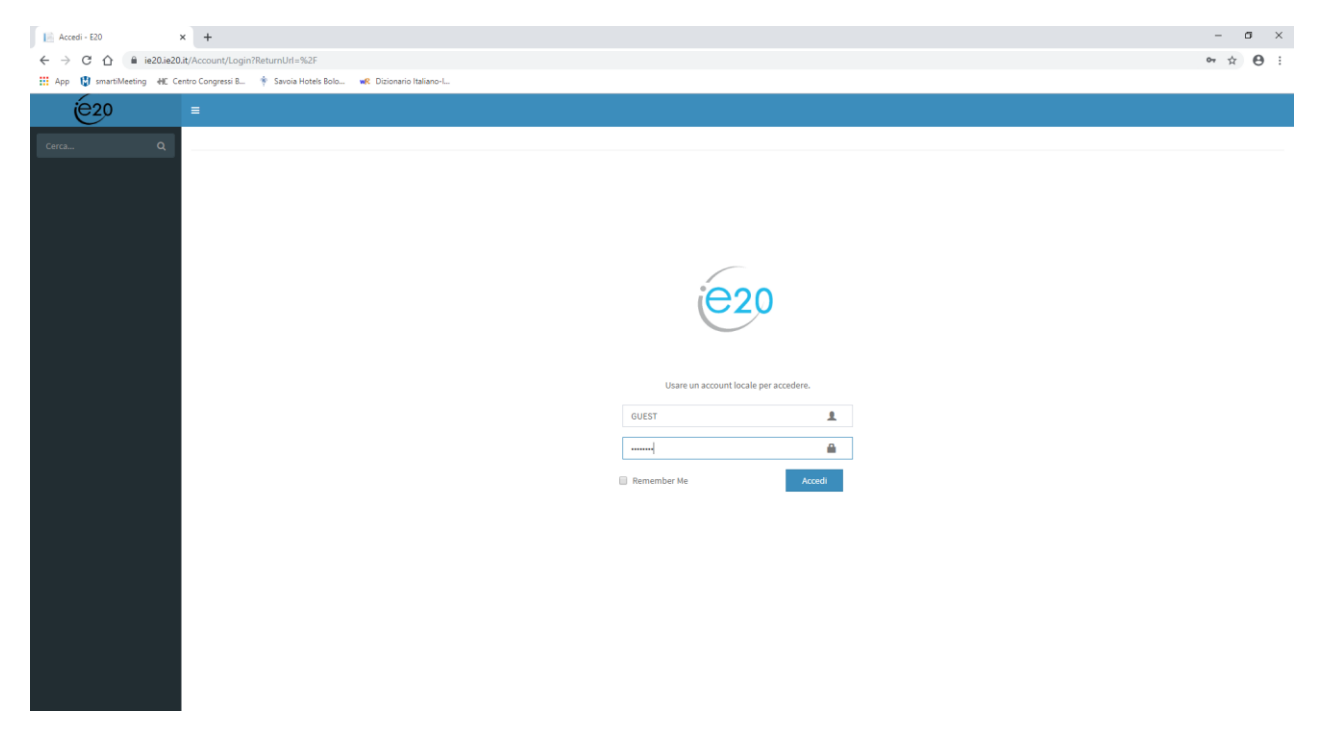

2. Scegliere struttura e cliccare su 'PRENOTA' a destra.

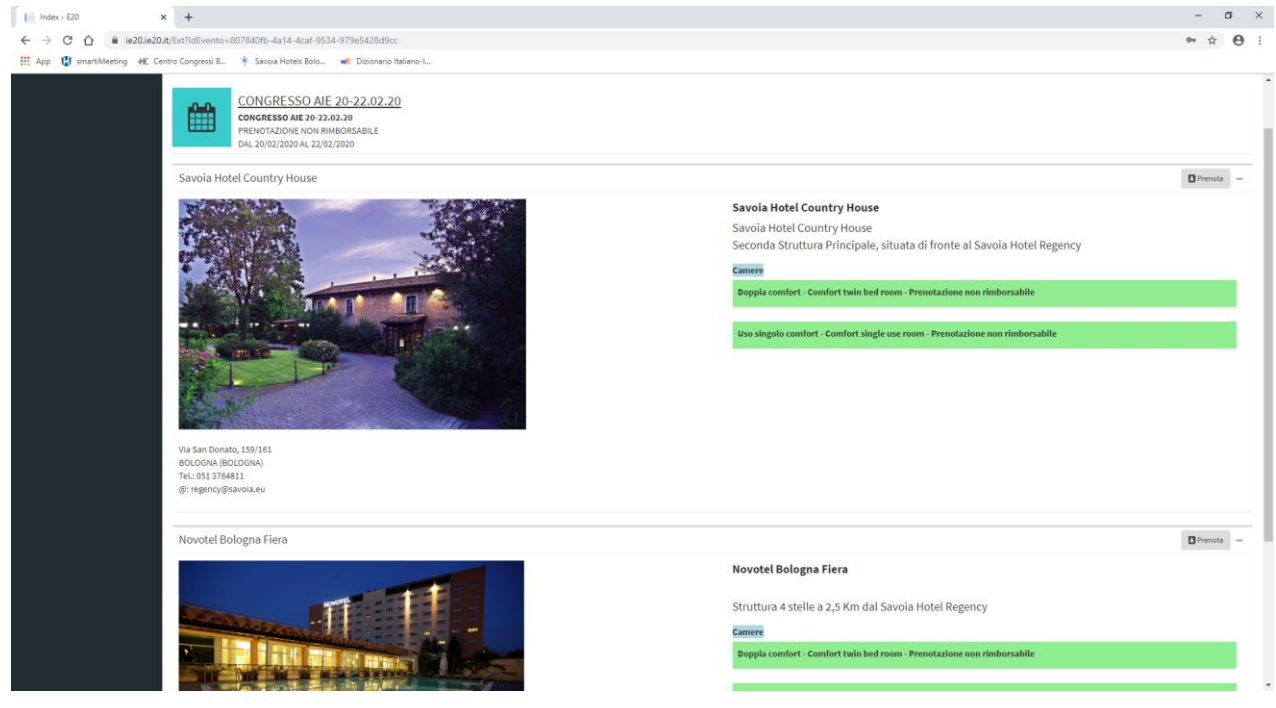

3. Compilare CON I PROPRI DATI PERSONALI e selezionare 'TIPO DI SERVIZIO' e 'SERVIZIO'.

| ← → C ☆ ≜ ie20.ie       | 20.it/Ext/Prenota?idEvento=807840fb-4a14-4caf-9534-979e5428d9cc&ldStruttura=68540538-db0e-4944-a510-e                                                 | 1723/540ff 🖈 🖯 🗄 |
|-------------------------|----------------------------------------------------------------------------------------------------|------------------|
| 👯 App 🚦 smartiMeeting 📲 | Centro Congressi B 🕴 Savoia Hotels Bolo 💘 Dizionario Italiano-L.                                                                                      |                  |
| é20                     | =                                                                                                    |                  |
|                         |                                                                                                    |                  |
|                         | CONGRESSO AIE 20-22.02.20<br>concresso AIE 20-22.02.20<br>PENUTAJONE NON BIMBORGABILE<br>PENUTAJONE X00 N BIMBORGABILE<br>DA JOU(22020 AIE 2020 22020 |                  |
|                         | Scegli il servizio Assegna il servizio scelto a                                                                                                    |                  |
|                         | Seleziona Tipo Servizio * Cognome<br>Seleziona Servizio * Anome                                                                                       |                  |
|                         | © E-Mail                                                                                                    |                  |
|                         | C reletono                                                                                                    |                  |
|                         | Riepitogo Prenocazione                                                                                                    |                  |
|                         | Servizio 19-feb 20-feb 21-feb 22-feb To                                                                                                    | le Servizio      |
|                         | Servizio 19-feb 20-feb 21-feb 22-feb To<br>Totale Prenotazione 0.6                                                                                    | le Servizio      |
|                         | Servicio 19-feb 20-feb 21-feb 22-feb 7a<br>Totale Prenotazione 04<br>Conferma e procedi al pagamento                                                  | le Servicio      |
|                         | Servizio 19-feb 20-feb 21-feb 22-feb 70<br>Totale Prenotazione 06<br>Conferma e procedi al pagamento                                                  | le Servizio      |
|                         | Servicio 19-feb 20-feb 21-feb 22-feb Tor<br>Totale Prenotazione 0 6<br>Conferma e procedi al pagamento                                                | le Servitie      |
|                         | Servizio 19-feb 20-feb 21-feb 22-feb 7a<br>Totale Prenotazione 06<br>Conferma e procedi al pagamento                                                  | le Servizio      |
|                         | Servido 19-feb 20-feb 21-feb 22-feb 7a<br>Totale Prenotazione 06<br>Conferma e procedi al pagamento                                                   | le Servicio      |

4. Selezionare la QUANTITA' di camere per la notte desiderata e, se necessario, aggiungere una nota.

Poi, cliccare su 'CONFERMA SERVIZIO' e poi su 'CONFERMA e PROCEDI AL PAGAMENTO'.

| 📔 Index - E20                                                                            | × +                                                                                                    |              |                         |            |            |              |             |         |       | – o × |               |
|------------------------------------------------------------------------------------------|----------------------------------------------------------------------------------------------------|--------------|-------------------------|------------|------------|--------------|-------------|---------|-------|-------|---------------|
| ← → C ☆ ■ ie20.ie2                                                                       | C 🙆 🔒 1420.420.37/51/Prenota?ldfsvento=8078407b-4314-4cdr-9534-979e5428dfsc6abd5ruttura=66540538-dbbe=4944-a510=80472315400f |              |                         |            |            |              |             |         |       |       | ☆ \varTheta : |
| 🌐 App 🕕 anatilateting 🐗 Centro Congressi B 🛉 Sancia Hotels Bolo 🗰 Dizionario Italiano-L. |                                                                                                    |              |                         |            |            |              |             |         |       |       |               |
| <u></u> <u> </u> <u> </u> <u> </u> <u> </u> <u> </u> <u> </u> <u> </u> <u> </u> <u> </u> | =                                                                                                    |              |                         |            |            |              |             |         |       |       |               |
|                                                                                          |                                                                                                    |              |                         |            |            |              |             |         |       |       |               |
|                                                                                          |                                                                                                    |              |                         |            |            |              |             |         |       |       |               |
|                                                                                          | CONGRESSO AIE 20-22<br>CONGRESSO AIE 20-22.02.20<br>PRENOTAZIONE NON RIMBORSA<br>DAL 20/02/2020 AL 22/02/2020                | 2.02.20      |                         |            |            |              |             |         |       |       |               |
|                                                                                          | Scegli il servizio                                                                                                    | Assegna il s | ervizio scelto a        |            | Giorno     | + Quantità — | Disponibili | Prezzo  | Costo | Nota  |               |
|                                                                                          | R Camere 👻                                                                                                    | & Cognome    | ROSSI                   | 19/02/2020 | 19/02/2020 | 0            | 0           | 0,00€   | 0,00  | ¢     |               |
|                                                                                          | 🚔 Uso singolo comfort - Corr 👻                                                                                               | & Nome       | MARIO                   |            | 20/02/2020 | 18           | 6           | 110,00€ | 110   | e     |               |
|                                                                                          |                                                                                                    | @ E-Mail     | rossimario@gmail.com    |            | 21/02/2020 | 0            | 6           | 110,00€ |       | ·     |               |
|                                                                                          |                                                                                                    | 📞 Telefono   | 0123456789              |            |            |              |             |         | 0,00  | e     |               |
|                                                                                          | 22/02/2020                                                                                                    | 0            | 0                       | 0,00€      | 0,00       | e            |             |         |       |       |               |
|                                                                                          | Servizio                                                                                                    | 19-feb 20-f  | Totale Servizio         |            |            |              | Totale      |         |       |       |               |
|                                                                                          | Totale Prenotazione                                                                                                    | 0€           | Conferma Servizio 110 € |            |            |              | e           |         |       |       |               |
|                                                                                          |                                                                                                    | _            |                         |            |            |              |             |         |       |       |               |
|                                                                                          | Conferma e procedi al pagamento                                                                                              |              |                         |            |            |              |             |         |       |       |               |
|                                                                                          |                                                                                                    | -            |                         |            |            |              |             |         |       |       |               |
|                                                                                          |                                                                                                    |              |                         |            |            |              |             |         |       |       |               |
|                                                                                          |                                                                                                    |              |                         |            |            |              |             |         |       |       |               |
|                                                                                          |                                                                                                    |              |                         |            |            |              |             |         |       |       |               |
|                                                                                          |                                                                                                    |              |                         |            |            |              |             |         |       |       |               |
|                                                                                          |                                                                                                    |              |                         |            |            |              |             |         |       |       |               |
|                                                                                          |                                                                                                    |              |                         |            |            |              |             |         |       |       |               |
|                                                                                          |                                                                                                    |              |                         |            |            |              |             |         |       |       |               |

5. A questo punto, compilare con i dati personali e scegliere RICEVUTA O FATTURA in base alle proprie esigenze.

Premere su ACCETTO.

| Index - E20             | × +                          |                                                                                                    |                        |                    |                 |                    |                    |            |            |          | o × |
|-------------------------|------------------------------|----------------------------------------------------------------------------------------------------|------------------------|--------------------|-----------------|--------------------|--------------------|------------|------------|----------|-----|
| ← → C ①                 | e20.it/Ext/SavePrenotazioneE | sterna                                                                                               |                        |                    |                 |                    |                    |            |            | \$       | Θ:  |
| 🛗 App 😲 smartiMeeting 🐳 | Centro Congressi B 🕴 Sar     | roia Hotels Bolo 😽 Dizionario Italiano-L                                                             |                        |                    |                 |                    |                    |            |            |          |     |
| ( <u>é</u> 20           | (=)                          |                                                                                                    |                        |                    |                 |                    |                    |            |            |          |     |
|                         | CONC<br>PREND<br>DAL 20      | GRESSO AIE 20-22.02.20<br>esso aie 20-22.02.20<br>Tazione none Mandorsabile<br>02/2020 AL 22/02/2020 |                        |                    |                 |                    |                    |            |            |          |     |
|                         | Servizio                     |                                                                                                    |                        | Cognome            | Nome            | 19-feb             | 20-feb             | 21-feb     | 22-feb     | Totale   |     |
|                         | Uso singolo comfort - 0      | omfort single use room                                                                               |                        | ROSSI              | MARIO           | 0 (€ 0,00)         | 1 (€ 110,00)       | 0(€110,00) | 0 (€ 0,00) | € 110,00 |     |
|                         | Totale € 110,00              |                                                                                                    |                        |                    |                 |                    |                    |            |            |          |     |
|                         |                              | Rsponsabile pre                                                                                      | notazione (tutti i car | mpi sono obbligato | ori!)           |                    |                    |            |            |          |     |
|                         | Nome                         |                                                                                                    |                        |                    |                 | Note               |                    |            |            |          |     |
|                         | Cognome                      |                                                                                                    |                        |                    |                 |                    |                    |            |            |          |     |
|                         | E-Mait                       |                                                                                                    |                        |                    |                 |                    |                    |            |            |          |     |
|                         | Documento<br>Fiscale         | Ricevuta<br>Ricevuta                                                                                 | *                      |                    |                 |                    |                    |            |            |          | - A |
|                         |                              | Fattura (*)                                                                                          |                        |                    |                 |                    |                    |            |            |          |     |
|                         |                              |                                                                                                    | Prima di proce         | edere al pagamer   | nto, prendere v | isione dell'inforr | nativa sulla 🛛 Pri | vacy       |            |          |     |
|                         |                              |                                                                                                    |                        |                    | Acce            | tto                |                    |            |            |          |     |
|                         |                              |                                                                                                    |                        |                    |                 |                    |                    |            |            |          |     |
|                         |                              |                                                                                                    |                        |                    |                 |                    |                    |            |            |          |     |
|                         |                              |                                                                                                    |                        |                    |                 |                    |                    |            |            |          |     |
|                         |                              |                                                                                                    |                        |                    |                 |                    |                    |            |            |          |     |

6. Premendo 'ACCETTO', comparirà la scritta 'PAGAMENTO CARTE', dunque cliccarla.

| Index - E20         x           ←         →         C         ①         ≙         ie20.ie20.it           III         App          warthMeeting         HE Cent | +<br>t/Ext/SavePrenotazioneE<br>tro Congressi 8 | sterna<br>roia Hotels Bolo 💘 Dizionario Italiano-L                         |                         |                    |                 |                     |                    |            |         | - a ><br>\$ 0 |
|----------------------------------------------------------------------------------------------------|-------------------------------------------------|----------------------------------------------------------------------------|-------------------------|--------------------|-----------------|---------------------|--------------------|------------|---------|---------------|
| ie 20                                                                                                    |                                                 | GRESSO AIE 20-22.02.20                                                     |                         |                    |                 |                     |                    |            |         |               |
|                                                                                                    | CONCE<br>PRENO<br>DAL 20                        | ESSO AIE 20-22.02.20<br>TAZIONE NON RIMBORSABILE<br>/02/2020 AL 22/02/2020 |                         | Cornome            | Nome            | 19-feb              | 20-feb             | 21-feb     | 22-feb  | Totale        |
|                                                                                                    | Uso singolo comfort - 0<br>Totale € 110,00      |                                                                            | ROSSI                   | MARIO              | 0 (€ 0,00)      | 1 (€ 110,00)        | 0 (€ 110,00)       | 0 (€ 0,00) | €110,00 |               |
|                                                                                                    | Rsponsabile prenotazione (tu<br>Nome 10050      |                                                                            | renotazione (tutti i ca | mpi sono obbligato | ori!)           | Note                |                    |            |         |               |
|                                                                                                    | Cognome<br>E-Mail<br>Documento                  | ROSSI<br>mariorossi@gmail.com<br>Ricevuta                                  | ÷                       |                    |                 |                     |                    |            |         |               |
|                                                                                                    | Fiscale                                         |                                                                            | Prima di proc           | edere al pagame    | nto, prendere v | visione dell'inform | nativa sulla 🛛 Pri | vacy       |         |               |
|                                                                                                    |                                                 |                                                                            |                         |                    | Acc             | etto                |                    |            |         |               |
|                                                                                                    |                                                 | SAMENTO CARTE                                                              |                         |                    |                 |                     |                    |            |         |               |
|                                                                                                    |                                                 |                                                                            |                         |                    |                 |                     |                    |            |         |               |

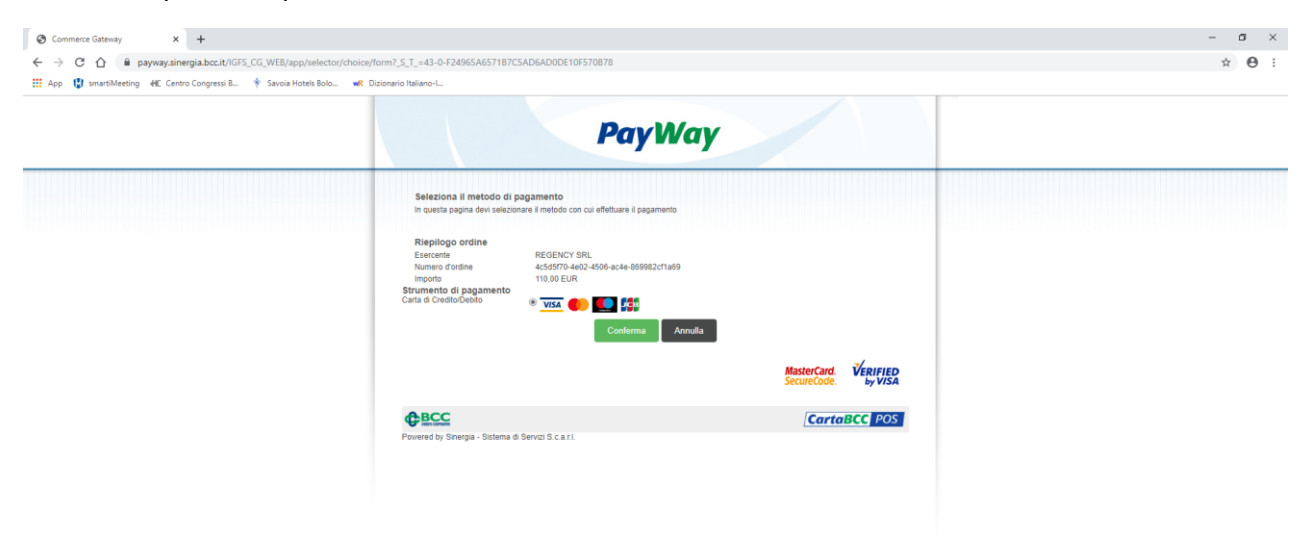

7. Alla comparsa di questa schermata, selezionare 'CARTA DI CREDITO/DEBITO' e 'CONFERMA'.

8. Per completare la Vostra prenotazione, sarà necessario inserire i dati della Vostra carta e CONFERMARE.

| Commerce Gateway × +                                                |                                                                                                    | - o × |
|---------------------------------------------------------------------|----------------------------------------------------------------------------------------------------|-------|
| ← → C ☆ 🏻 payway.sinergia.bcc.it/IGFS_CG_WEB/app/cc/payment/form    | m?_S_T_=65-0-10550827479DF1ED53C762C5CC14560D                                                                                                    | ☆ ⊖ : |
| 🛗 App 関 smartiMeeting 🕂 Centro Congressi B 🛉 Savoia Hotels Bolo 帐 D | lizionario Italiano-L                                                                                                    |       |
|                                                                     | PayWay                                                                                                    |       |
|                                                                     | Insertiaci i dati per il pagamento<br>In covera pagina divi inserie i dai helatri alla lua cata per effettuare il pagamento<br>Riepilogo ordine<br>Escorente REGENCY GRL<br>Nomeno divattine Actor/170-4492-650-act-6-00992c11a99<br>Importo 110.00 EUR |       |
|                                                                     | Dati della carta<br>Carte accettate  Numero carta Numero carta Sodeknaa Mese Anno Codice di controlio Codice di controlio                                                                                                    |       |
|                                                                     | Continua Annulla<br>MasterCard, Verified<br>SecureCode, by Visa                                                                                                    |       |
|                                                                     | CartaBCC POS     Powerd by Snergia - Statema & Servici B.c.a.1.                                                                                                    |       |

## **MODALITA' DI PAGAMENTO E DI CANCELLAZIONE**

# All'avvenuto pagamento, la prenotazione si intende confermata, garantita e non rimborsabile per tutti i servizi prenotati.

Tutti i servizi prenotati sono da considerarsi comprensivi di iva 10% ed i pernottamenti inclusivi di prima colazione.

La tassa di soggiorno, ove prevista, non è inclusa e dovrà essere saldata direttamente in hotel insieme ad eventuali extra.

Se in fase di prenotazione è stata richiesta fattura, questa verrà emessa in formato elettronico a fine evento dal Savoia Hotel Regency (Regency Srl) e sarà inoltrata allo SDI o al Cassetto Fiscale.